## AVVIO DEL PC

Prima di avviare il PC dell'aula assicurarsi che la LIM sia accesa (tasto verde in basso sulla LIM), quindi avviare il PC e il proiettore.

Dopo o avere eseguito il login verificare che l'audio sia impostato correttamente:

- Premere il tasto WINDOWS
- Selezionare PANNELLO DI CONTROLLO
- Hardware e suoni

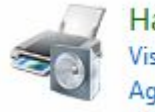

Hardware e suoni Visualizza dispositivi e stampanti Aggiungi un dispositivo

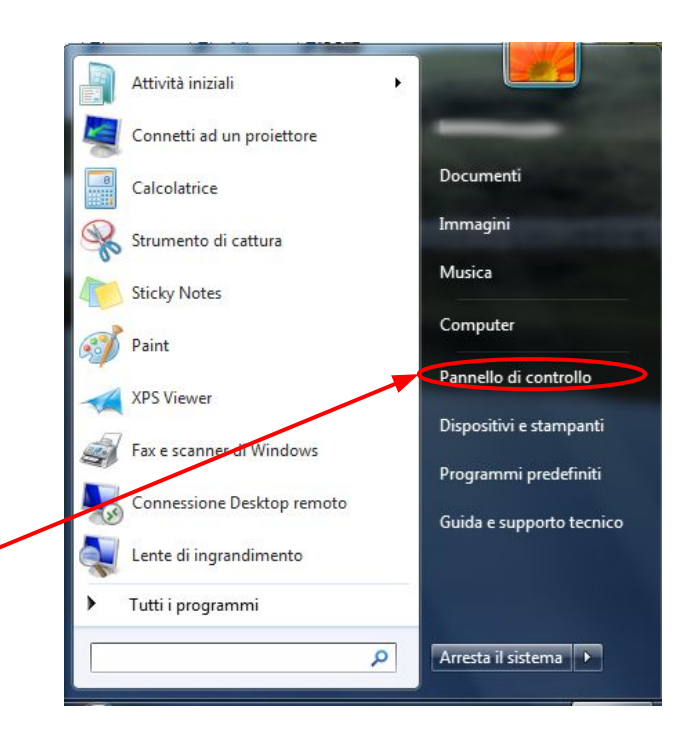

## Scegliere Audio

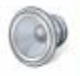

Audio Regola volume di sistema Gestisci dispositivi audio

ma | Cambia segnali acustici emessi dal sistema io

Verificare che sia impostato l'altoparlante USB (che corrisponde alle casse della LIM).

Verificare che sia attivo il microfono del PC.

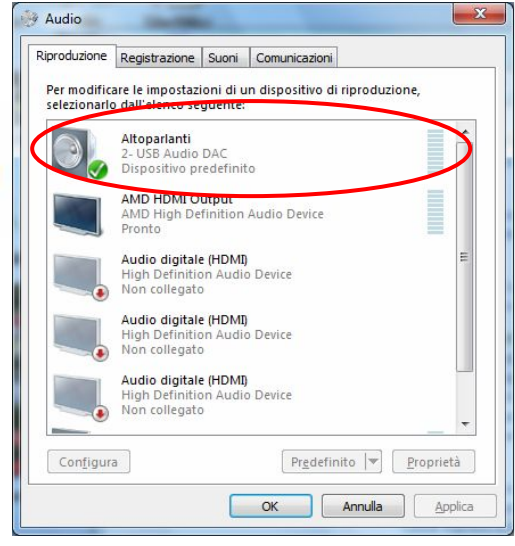

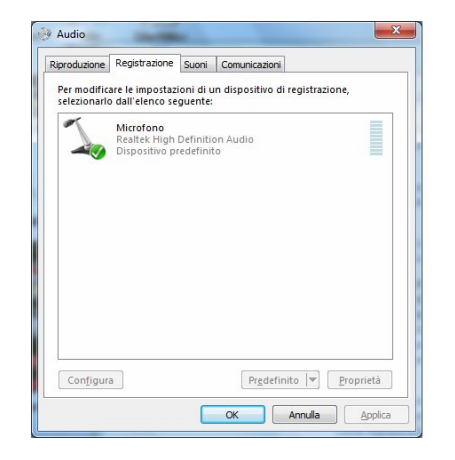

In alternativa fare click col tasto destro del mouse sul simbolo dell'altoparlante in basso a destra: Selezionare **Dispositivi di riproduzione** per configurare l'audio.

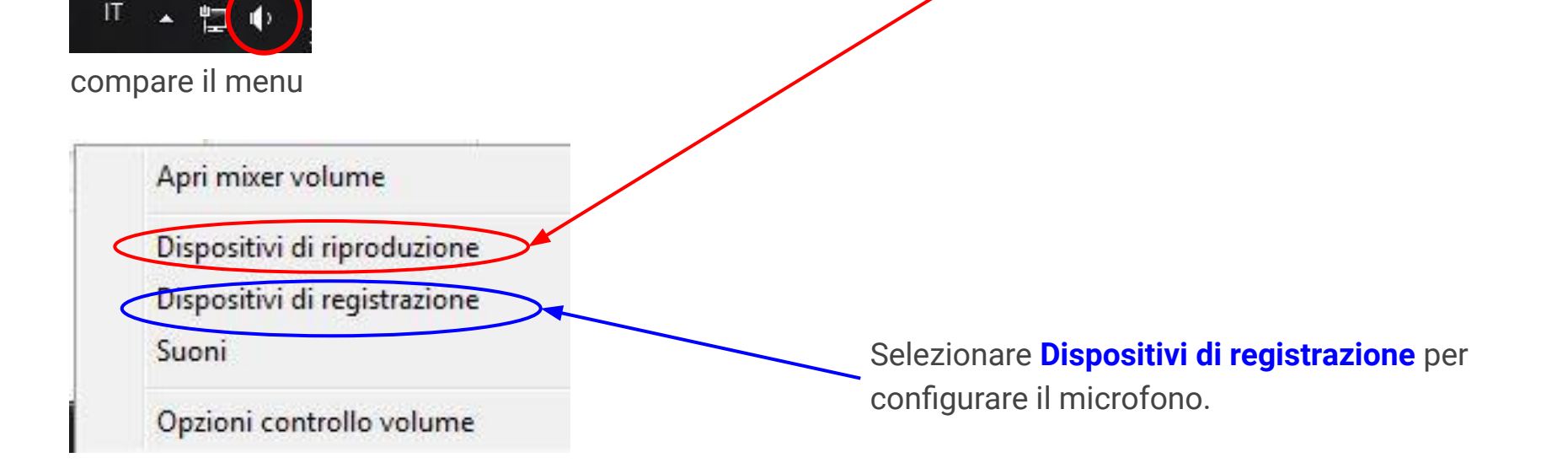